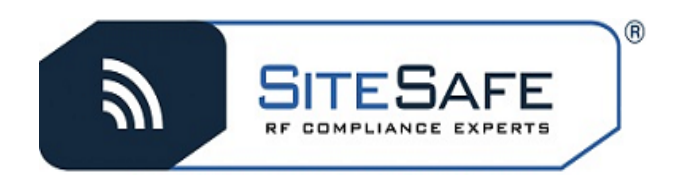

## AM Screening Tool

## To access the Sitesafe AM screening tool, you first need to register for an account. It's the easiest way to screen single or multiple sites - and it's free!

- I. Go to the Sitesafe AM tool website— http://am.sitesafe.com.
- 2. Click on Register to set up your free Sitesafe AM screening account. Fill out the requested information and submit.
- 3. An e-mail will be sent to you with your AM login name and password.
- **4.** That's it! Login and use the AM screening tool to generate negative certificates or request a proposal for AM detuning services from Sitesafe.
- 5. Once you have logged on to our AM web portal Sitesafe suggests that you go to the "My Account" tab at the top right and check over the information as we have it. You can make corrections as necessary. We also recommend that you change your password at this time.

Please remember Sitesafe does NOT share any of your registration information with anyone outside of our company.

If you would like more detailed information on Sitesafe's services, please visit <u>www.sitesafe.com</u>.

Questions? Please contact our AM detuning department at:

Sitesafe Office: 703-558-0500 Philip Harris AM Principal Engineer: 703-558-0505

We appreciate your business and look forward to working with you!